# Integrace Skype for Business s Asteriskem postup instalace

#### Verze

| Rev # | Vydáno    | Upraveno      | Důvod změny     | Status |
|-------|-----------|---------------|-----------------|--------|
| 1.0   | 20.3.2017 | Martin Šedina | Počáteční verze |        |
|       |           |               |                 |        |
|       |           |               |                 |        |
|       |           |               |                 |        |
|       |           |               |                 |        |
|       |           |               |                 |        |

| Doc. Ref.<br>Verze:<br>Status:<br>Vytvořeno:<br>Datum:<br>Schváleno:<br>Kategorie: | SfB build document for SBA<br>1.0<br>Počáteční verze<br>Martin Šedina<br>15.3.2017<br><><br>Skype for Business |
|------------------------------------------------------------------------------------|----------------------------------------------------------------------------------------------------|
| Schvaleno:<br>Kategorie:<br>Předmět:<br>Cílová skupina:                            | <><br>Skype for Business<br>Konfigurační manuál<br>Skype for business integrátoři                              |

# **1. Skype for Business instalace a konfigurace**

### 1.1. Vytvoření sdílené složky

| Krok                        | Popis                                                                                                    |                            |            |
|-----------------------------|----------------------------------------------------------------------------------------------------|----------------------------|------------|
| Vytvoření<br>sdílené složky | Vytvořte novou složku na server na kterém později budou nainstalovány Skype for<br>Business komponenty. Složku pojmenujte SFBShare a dejte do adresáře C:\SFBShare |                            |            |
|                             |                                                                                                    |                            |            |
|                             | Name                                                                                                    | Date modified              |            |
|                             | 퉬 PerfLogs                                                                                                    | 8/22/2013 10:52 AM         |            |
|                             | Program Files                                                                                                    | 8/22/2013 9:50 AM          |            |
|                             | Program Files (x86)                                                                                                    | 8/22/2013 10:39 AM         |            |
|                             | 🎍 SFBShare                                                                                                    | 6/7/2015 6:01 PM           |            |
|                             | 🌗 Users                                                                                                    | 6/7/2015 5:31 PM           |            |
|                             | 🎳 Windows                                                                                                    | 6/7/2015 4:55 PM           |            |
| Přiřazení                   | Zkontorlujte, že lokální skupina A                                                                                                    | dministrators má práva Ful | l Control. |
| správného                   | Permissions for SFBShare                                                                                                    |                            |            |
| oprávnění                   | Share Remissions                                                                                                    |                            |            |
|                             | Share Permissions                                                                                                    |                            |            |
| Group or user names:        |                                                                                                    |                            |            |
|                             | Administrators (FE\Administrators)                                                                                                    |                            |            |
|                             | as Everyone                                                                                                    |                            |            |
|                             |                                                                                                    | Add Remove                 |            |
|                             | Permissions for Administrators                                                                                                    | Allow Deny                 |            |
|                             | Full Control                                                                                                    |                            |            |
|                             | Change                                                                                                    |                            |            |
|                             | Read                                                                                                    |                            |            |
|                             | Klikněte pravým tlačítkem myši na složku -> Properties -> Sharing -> Advanced Sharing ->                                                                           |                            |            |
|                             | Zaškrtnout Share this folder -> Pe                                                                                                    | rmissions                  | _          |

| Krok                    | Popis                                                                                                    |                                                                                                    |                                                                                                    |                                                                                                    |                                                                                                    |
|-------------------------|----------------------------------------------------------------------------------------------------|----------------------------------------------------------------------------------------------------|----------------------------------------------------------------------------------------------------|----------------------------------------------------------------------------------------------------|----------------------------------------------------------------------------------------------------|
| DNS záznamy             | Vytvořte DNS záznam                                                                                                    | y podle nádleduj                                                                                                    | ícího obrázku                                                                                                    |                                                                                                    |                                                                                                    |
|                         | meet.dplocal.com                                                                                                    |                                                                                                    | CNAME                                                                                                    | fe.dplocal.co                                                                                                    | m                                                                                                    |
|                         | dialin.dplocal.com                                                                                                    |                                                                                                    | CNAME                                                                                                    | fe.dplocal.co                                                                                                    | m                                                                                                    |
|                         | admin.dplocal.com                                                                                                    |                                                                                                    | CNAME                                                                                                    | fe.dplocal.co                                                                                                    | m                                                                                                    |
|                         | lyncdiscoverinterna                                                                                                    | l.dplocal.com                                                                                                    | CNAME                                                                                                    | fe.dplocal.co                                                                                                    | m                                                                                                    |
|                         | sip.dplocal.com                                                                                                    |                                                                                                    | Α                                                                                                    | 192.168.88.3<br>FE server)                                                                                                    | 0 (IP adresa                                                                                                    |
|                         | _sipinternaltlstcp.                                                                                                    | dplocal.com                                                                                                    | SRV                                                                                                    | sip.dplocal.c<br>port=5061                                                                                                    | om,                                                                                                    |
| Konfigurace<br>DNS v MS | Pokud používate MS I<br>Forwarding Zone pro                                                                                                    | DNS server, je za<br>dplocal.com don                                                                                                    | ootřebí nakonfigur<br>nény                                                                                                    | ovat všechny zázi                                                                                                    | namy do                                                                                                    |
| DNS serveru             |                                                                                                    | •                                                                                                    | DNS Manager                                                                                                    |                                                                                                    | _ 🗆 X                                                                                                    |
|                         | File Action View Help                                                                                                    |                                                                                                    |                                                                                                    |                                                                                                    | <b>T</b>                                                                                                    |
|                         | <ul> <li>Joc</li> <li>Joc</li> <li>Forward Lookup Zones</li> <li>msdcs.dplocal.com</li> <li>msdcs</li> <li>msdcs</li></ul> | Image        intes        ites        itep        udp         DomainDnsZones        isters        isters <td< td=""><td>Start of Authority (SOA)<br/>Name Server (NS)<br/>Host (A)<br/>Alias (CNAME)<br/>Host (A)<br/>Alias (CNAME)<br/>Host (A)<br/>Alias (CNAME)<br/>Host (A)<br/>Alias (CNAME)<br/>Alias (CNAME)<br/>Host (A)<br/>Host (A)<br/>Host (A)</td><td>[211], dc.dplocal.com., ho<br/>dc.dplocal.com.<br/>192.168.88.31<br/>fe.dplocal.com.<br/>192.168.88.32<br/>192.168.88.32<br/>192.168.88.30<br/>192.168.88.30<br/>fe.dplocal.com.<br/>fe.dplocal.com.<br/>fe.dplocal.com.<br/>192.168.88.40<br/>192.168.88.41<br/>192.168.88.41</td><td>static<br/>static<br/>23. 5. 2017 19:00:00<br/>static<br/>static<br/>static<br/>24. 5. 2017 16:00:00<br/>static<br/>static<br/>static<br/>24. 5. 2017 16:00:00<br/>24. 5. 2017 21:00:00<br/>static</td></td<> | Start of Authority (SOA)<br>Name Server (NS)<br>Host (A)<br>Alias (CNAME)<br>Host (A)<br>Alias (CNAME)<br>Host (A)<br>Alias (CNAME)<br>Host (A)<br>Alias (CNAME)<br>Alias (CNAME)<br>Host (A)<br>Host (A)<br>Host (A) | [211], dc.dplocal.com., ho<br>dc.dplocal.com.<br>192.168.88.31<br>fe.dplocal.com.<br>192.168.88.32<br>192.168.88.32<br>192.168.88.30<br>192.168.88.30<br>fe.dplocal.com.<br>fe.dplocal.com.<br>fe.dplocal.com.<br>192.168.88.40<br>192.168.88.41<br>192.168.88.41 | static<br>static<br>23. 5. 2017 19:00:00<br>static<br>static<br>static<br>24. 5. 2017 16:00:00<br>static<br>static<br>static<br>24. 5. 2017 16:00:00<br>24. 5. 2017 21:00:00<br>static |

### 1.2. Vytvoření DNS záznamů

# 1.3. Instalace server prerekvizit

| Krok                         | Popis                                                                                                    |
|------------------------------|----------------------------------------------------------------------------------------------------|
| Aktivace roles<br>a features | Na serveru, kde má být nainstalovaný Skype for Business, spusťte Windows PowerShell<br>jako Administrátor a spusťte následující příkaz. Je zapotřebí aby instalační DVD Windows<br>bylo vloženo v mechanice D:\                                                                                                    |
|                              | Add-WindowsFeature NET-Framework-Core, RSAT-ADDS, Windows-Identity-Foundation,<br>Web-Server, Web-Static-Content, Web-Default-Doc, Web-Http-Errors, Web-Dir-Browsing,<br>Web-Asp-Net, Web-Net-Ext, Web-ISAPI-Ext, Web-ISAPI-Filter, Web-Http-Logging, Web-Log-<br>Libraries, Web-Request-Monitor, Web-Http-Tracing, Web-Basic-Auth, Web-Windows-Auth,<br>Web-Client-Auth, Web-Filtering, Web-Stat-Compression, Web-Dyn-Compression, NET-<br>WCF-HTTP-Activation45, Web-Asp-Net45, Web-Mgmt-Tools, Web-Scripting-Tools, Web-<br>Mgmt-Compat, Server-Media-Foundation, BITS -Source D:\sources\sxs -Restart |

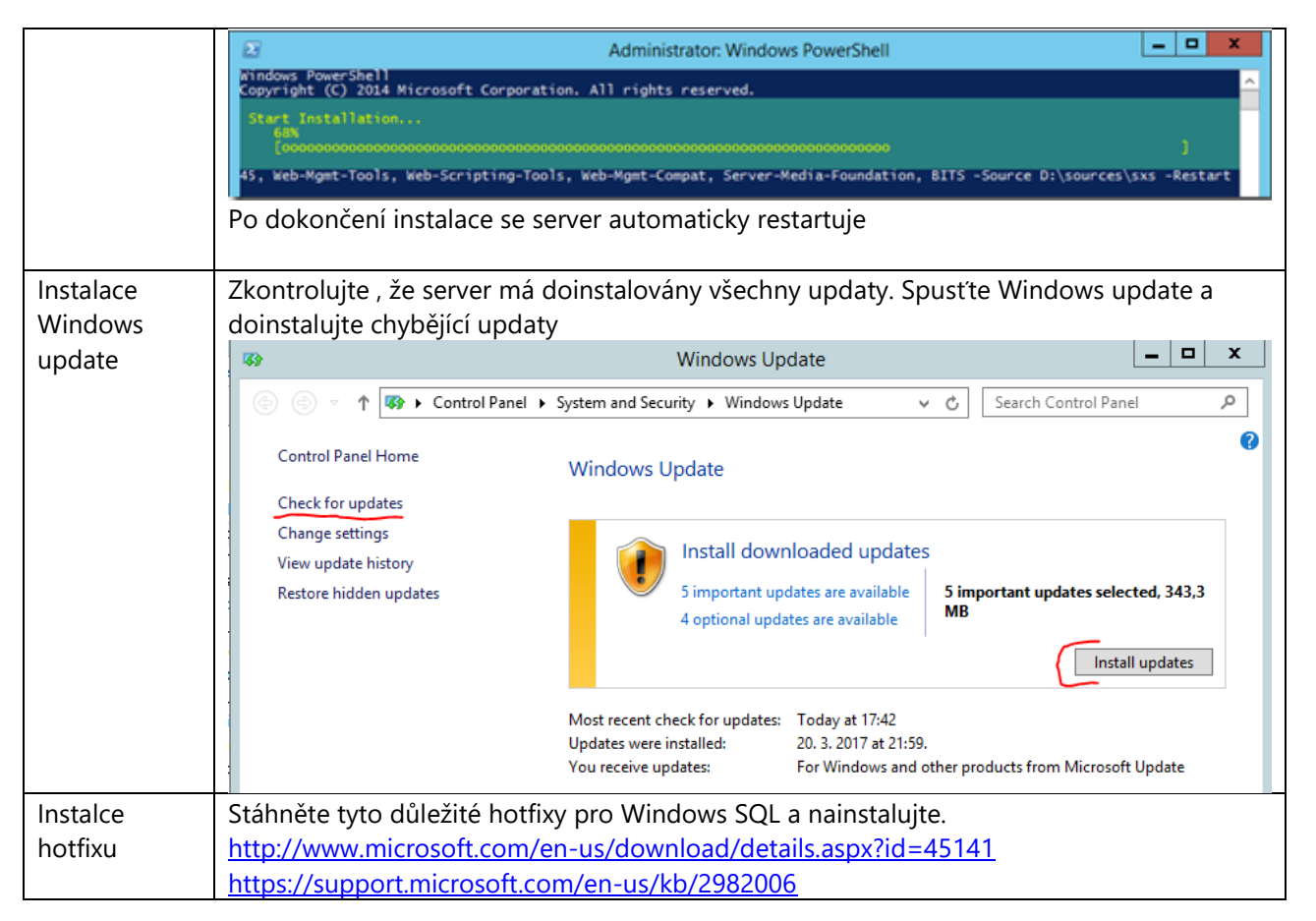

### **1.4. Instalace Admin Tools**

| Krok        | Popis                                                                                                    |
|-------------|----------------------------------------------------------------------------------------------------|
| Instalace   | Mount DVD se Skype for Business a spusťte ho. Případně otevřete DVD jednotku a                                                                      |
| Admin Tools | spusťte D:\Setup\adm64\Setup.exe                                                                                                    |
|             | Nainstaluje se MS Visual C++ a Skype for Business komponenty, které jsou nainstalovány<br>do složky C:\Program Files\Skype for Business Server 2015 |

| S Executing                                                                                 | Commands                                                                                                    |   |
|---------------------------------------------------------------------------------------------|----------------------------------------------------------------------------------------------------|---|
| Checking prerequisite<br>Checking prerequisite<br>Installing sqlncli.msi( F                 | PowerShellprerequisite satisfied.<br>VCredistprerequisite satisfied.<br>EBOOT=ReallySuppress IACCEPTSQLNCLILICENSETERMS=YES)success                 | ^ |
| Installing SQLSysClrTy<br>Installing SharedMana<br>Installing Setup\Ucma<br>BOOT=1) success | pes.msi( REBOOT=ReallySuppress )success<br>gementObjects.msi( REBOOT=ReallySuppress )success<br>Runtime.msi( REBOOT=ReallySuppress EXCLUDETRACING=1 |   |
| Installing AdminTools.<br>INSTALLDIR="C:\Prog                                               | msi(ADDLOCAL=Feature_AdminTools REBOOT=ReallySuppress<br>am Files\Skype for Business Server 2015\")success<br>ad skinning lostall_COatabase         |   |
| No roles discovered, s                                                                      | kipping Enable-CsComputer                                                                                                    |   |

### 1.5. Příprava Active Directory

| Krok                 | Popis                                                                                                    |
|----------------------|----------------------------------------------------------------------------------------------------|
| Deployment<br>Wizard | Spust'te deplyoment wizard C:\Program Files\Skype for Business Server<br>2015\Deployment\Deploy.exe                                                                                                    |
|                      | V Deployment wizardu spusťte Prepare Active Directory                                                                                                    |
|                      | Skype for Business Server 2015 - Deployment Wizard                                                                                                    |
|                      | Welcome to Skype for Business Server 2015 deployment                                                                                                    |
|                      | Deploy 🕏                                                                                                    |
|                      | Prepare Active Directory Prepares the Active Directory schema, forest, and domain for Skype for Business Server. Prepares a single Standard Edition server to host Central Management Service. Note: This task requires local administrator                                                                                                  |
|                      | Help > Complete<br>rights. This task does not apply to Standard<br>Edition Servers that are not planned to host<br>the Central Management Service or for                                                                                                    |
|                      | Install of update a Skype for Business Server Server deployment member<br>system                                                                                                    |
|                      | This option installs Skype for Business Server core components, and a local replica configuration store.<br>Note: Before installing a server, you need to have a valid topology created and published.<br>Install Administrative Tools to the current system.<br>Your deployment requires at least one installation of the Topology Builder. |
|                      | Help > Deploy Monitoring Reports Deploy Monitoring Reports to selected SQL Server Reporting Services (SSRS) instances.                                                                                                    |
|                      | Call Quality Dashboard<br>Skype for Business Server 2015, Call Quality<br>Dashboard is a portal that provides OLAP<br>reports to Skype for Business Server<br>administrators to help troubleshoot Call<br>Quality issues.                                                                                                    |
|                      | First Run Videos<br>Click to view getting started videos.                                                                                                    |
| Prepare              | Běžte krok po kroku                                                                                                    |
| Active               | Step 1 : Prepare Schema                                                                                                    |
| Directory            | Step 3 : Prepare Current Forest                                                                                                    |
|                      | Step 5 : Prepare Current domain                                                                                                    |

#### Krok Popis Spust'te deplyoment wizard C:\Program Files\Skype for Business Server Deployment Wizard 2015\Deployment\Deploy.exe V Deployment wizardu spust'te Prepare first Standard Edition server х Skype for Business Server 2015 - Deployment Wizard Welcome to Skype for Business Server 2015 deployment 2 Deploy Prepare first Standard Edition server Prepare Active Directory Prepares the Active Directory schema, forest, and domain for Skype for Prepares a single Standard Edition server to Business Server. host Central Management Service. Note: This task requires local administrator Help) Complete rights. This task does not apply to Standard Edition Servers that are not planned to host Install or Update Skype for Business Server System the Central Management Service, or for deployments that include Enterprise Edition. Install or update a Skype for Business Server Server deployment member system. Install Administrative Tools 🗸 This option installs Skype for Business Server core components, and a Installs the Administrative Tools to the local replica configuration store. current system. Note: Before installing a server, you need to have a valid topology created Your deployment requires at least one and published. installation of the Topology Builder. Help ) **Deploy Monitoring Reports** Deploy Monitoring Reports to selected SQL Server Reporting Services (SSRS) instances. Call Quality Dashboard Skype for Business Server 2015, Call Quality Dashboard is a portal that provides OLAP reports to Skype for Business Server administrators to help troubleshoot Call Quality issues. First Run Videos Click to view getting started videos. Tato akce nainstaluje SQL Express server pro lokální CMS Databázi Přiřazení práv Po těchto krocích je příprava hotová. Jelikož při přípravě Active Directory se vytvořili speciální skupiny pro správu systému, je potřeba aby doménový Administrátor byl součástí těchto skupin, a tedy měl práva spravovat Skype for Business systém. Na FE serveru či na doménovém kontroleru otevřete Active Directory Users and Computers -> klikněte pravým tlačítkem myši na doménu dplocal.com -> Find -> Do vyhledávacího pole vložte CsAdministrator -> Otevřete skupinu -> Members -> Přidejte dplocal/Administrator. Stejně proveďte pro skupinu RTCUniversalServerAdmins

### **1.6.** Příprava Central Management Service (CMS)

|                                                                                                    | Active Directory Users and Computers                                                                                                    |
|----------------------------------------------------------------------------------------------------|----------------------------------------------------------------------------------------------------|
| File Action View Help                                                                                                    | Find Users, Contacts, and Groups                                                                                                    |
|                                                                                                    | File Edit View                                                                                                    |
| Active Directory Users and Com<br>Saved Queries<br>A dplocal.com<br>Builtin<br>Computers<br>Domain Controllers<br>Mana<br>Mana | Find:       Users, Contacts, and Groups       In:       Im:       Im: |
| <ul> <li>ForeignSecurityPrincipal:</li> <li>Managed Service Accour</li> <li>Users</li> </ul>                                                                                                    | General Members Member Of Managed By<br>Members:<br>Name Active Directory Domain Services Folder<br>Administrator dplocal.com/Users                                                                                                    |
|                                                                                                    | Search results: Name R. CSAdministr                                                                                                    |

# 1.7. Vytvoření Topologie

| Krok                               | Popis                                                                                                    |
|------------------------------------|----------------------------------------------------------------------------------------------------|
| Topology<br>Builder                | Spust'te Skype for Business Server Topology Builder, který se nainstalovatl při instalaci<br>Administration Tools. Vytvořte novou topologii.<br>Topology Builder<br>Welcome to Topology Builder. Select the source of the Skype for Business<br>Server topology document.<br>Download Topology from existing deployment<br>Retrieve a copy of the current topology from the Central Management<br>store and save it as a local file. Use this option if you are editing an<br>existing deployment.<br>Open Topology from a local file<br>Open an existing Topology Builder file. Use this option if you have work<br>in progress.<br>New Topology<br>Create a blank topology and save it to a local file. Use this option for<br>defining new deployments from scratch.<br>Uložte novou topologii pod vlastním jménem. Doporučení je ukládat ve formátu data |
| Nastavení<br>FQDN pro<br>Front-End | Zadejte FQDN Front-End server fe.dplocal.com (nastavené v DNS záznamech). Zvolte<br>Standard Edition Server                                                                                                    |

|                 | Define New Front End Pool                                                                                                    |
|-----------------|----------------------------------------------------------------------------------------------------|
|                 | Define the Front End pool FQDN                                                                                                    |
|                 | You may deploy your Front End Server as either an Enterprise Edition pool or a Standard Edition server.<br>FQDN: *                                                                                                    |
|                 | <ul> <li>Enterprise Edition Front End Pool         An Enterprise Edition Front End pool can contain as many as 20 computers for large scale         deployments that require load balancing or high availability. The SQL Server instance that hosts the         user store and the application store for this pool must be on a server or pool that is running Microsoft         SQL Server.     </li> </ul>                                                                                                    |
|                 | A Standard Edition server is a single computer for smaller deployments that do not require high<br>availability. The SQL Server instance that hosts the user store and the application store for this<br>Standard Edition server is an instance of SQL Server Express Edition, which is automatically installed.                                                                                                    |
| Nastavení       | Nastavte služby, které se na serveru budou využívat.                                                                                                    |
| funkcí a        | Define New Front End Pool                                                                                                    |
| služeb          | Select features                                                                                                    |
|                 | Instant messaging and presence are always enabled. Select the additional features that you want this<br>Front End pool to handle.                                                                                                    |
|                 | Conferencing (includes audio, video, and application sharing)                                                                                                    |
|                 | Image: Image: Market State State |
|                 | C Enterprise Voice                                                                                                    |
|                 | Call Admission Control                                                                                                    |
|                 | Call admission control (CAC) is an optional component that manages the bandwidth used by unified<br>communications traffic within the deployment. Only one Front End pool per site can enable CAC.                                                                                                    |
|                 |                                                                                                    |
|                 | To enable Exchange Server integration, use Skype for Business Server Control Panel.                                                                                                    |
|                 | Monitoring (CDR and QoE metrics)                                                                                                    |
| Select          | Zanechte zaškrtnute "Collocate Mediation Server"                                                                                                    |
| Collocated      |                                                                                                    |
| Associate       | Nechte vše prázdé, jelikož v této instalaci není potřeba alokovat Edge server                                                                                                    |
| Server Roles    |                                                                                                    |
| with this       |                                                                                                    |
| Fornt End       |                                                                                                    |
| Pool            |                                                                                                    |
| Define the      | Jelikož instalujeme Standard edition server, není zde možné vybrat SQL store. Bude totiž                                                                                                    |
| SQL Server      | pouzit ten, ktery je jiz predinstalovan na stejnem serveru.                                                                                                    |
| Define the file | Vložte jméno sdílené složky, kterou jsme vytvářeli v předešlých krocích                                                                                                    |

| store                                  | Define New Front End Pool                                                                                                    |
|----------------------------------------|----------------------------------------------------------------------------------------------------|
|                                        | Define the file store                                                                                                    |
|                                        | Select an existing file store, or define a new one, to be used by the server. For this Standard Edition Front<br>End Server, the file store can be collocated, or it can be on another single-server pool. The file store must<br>be created manually before you can install it.<br>Use a previously defined file store.<br>Define a new file store.<br>File server FQDN: *<br>fe.dplocal.com<br>File share: *<br>SFBShare                                                                                               |
| Specify the<br>Web Services<br>URL     | External Base URL je automaticky nastaveno na stejné FQDN jako interní Front-End server fe.dplocal.com. Toto můžeme zanechat, jelikož nekonfigurujeme Edge server a externí servisy.                                                                                                    |
| Select an<br>Office Web<br>Apps Server | Jelikož OWAS nebudeme konfigurovat v tomto scénáři odklikneme Finish                                                                                                    |
| Nová                                   | Po dokončení by se nám měla zobrazit nově vytvořená toplogie                                                                                                    |
| Topologie                              | Skype for Business Server 2015, Topology Builder                                                                                                    |
|                                        | File Action Help                                                                                                    |
|                                        | <ul> <li>Skype for Business Server</li> <li>Lab</li> <li>Lync Server 2010</li> <li>Lync Server 2013</li> <li>Skype for Business Server 2015</li> <li>Standard Edition Front End Servers         <ul> <li>fe.dplocal.com</li> <li>Enterprise Edition Front End pools</li> <li>Director pools</li> <li>Mediation pools</li> <li>Persistent Chat pools</li> <li>Trusted application servers</li> <li>Video Interop Server pools</li> </ul> </li> <li>Shared Components         <ul> <li>Branch sites</li> </ul> </li> </ul> |
| Nastavení                              | V Topology builder klikněte pravým tlačítkem myši na Skype for Busness Server -> Edit                                                                                                    |
| CMS a                                  | Properties -> Simple URLs a vložte URL pro Administraci https://admin.dplocal.com                                                                                                    |
| Kontrol                                |                                                                                                    |
| panelu                                 | V Central Management Server a vyberte nový Front-End server                                                                                                    |

|          | 19                                  | Edit Properties                                                                                                    |  |  |  |
|----------|-------------------------------------|----------------------------------------------------------------------------------------------------|--|--|--|
|          | SIP domain<br>Simple URLs           | Add       Add     ^       Remove     ^                                                                                                    |  |  |  |
|          | Central Management<br>Server        | Make Active Edit URL                                                                                                    |  |  |  |
|          |                                     | Meeting URLs:                                                                                                    |  |  |  |
|          |                                     | Simple URL SIP domain                                                                                                    |  |  |  |
|          |                                     | ✓ https://meet.dplocal.com dplocal.com Add                                                                                                    |  |  |  |
|          |                                     | Remove                                                                                                    |  |  |  |
|          |                                     | Make Active Edit URL                                                                                                    |  |  |  |
|          |                                     | Administrative access URL:                                                                                                    |  |  |  |
|          |                                     | https://admin.dplocal.com                                                                                                    |  |  |  |
|          |                                     | Central Management Server                                                                                                    |  |  |  |
|          |                                     | Front End Server to install Central Management Server on:                                                                                                    |  |  |  |
|          |                                     | fe.dplocal.com Lab                                                                                                    |  |  |  |
|          |                                     | Note: If you want to reassign the Central Management Server after initial deployment, you must follow the procedure described in the Operations section of the product documentation. |  |  |  |
| Publish  | Jdete na Action -> Publish Topology |                                                                                                    |  |  |  |
| Topology |                                     |                                                                                                    |  |  |  |

### 1.8. Implementace serveru

| Krok       | Popis                                                                                                    |  |  |  |
|------------|----------------------------------------------------------------------------------------------------|--|--|--|
| Deployment | Opět spusťte Deployment Wizard C:\Program Files\Skype for Business Server                                                                 |  |  |  |
| Wizard     | 2015\Deployment\Deploy.exe                                                                                                    |  |  |  |
|            |                                                                                                    |  |  |  |
|            | Spust'te Install or Update Skype for Business Server System                                                                               |  |  |  |
| Step 1     | Spust'te Step 1 a nainstalujte Local Configuration Store                                                                                  |  |  |  |
|            | Install Local Configuration Store                                                                                                    |  |  |  |
|            | Configure Local Replica of Central Management Store                                                                                       |  |  |  |
|            | Data can be retrieved directly from the Central Management store or imported from a file.                                                 |  |  |  |
|            | Retrieve directly from the Central Management store (requires read access to the Central Management store)                                |  |  |  |
|            | <ul> <li>Import from a file (recommended for Edge Servers)</li> </ul>                                                                     |  |  |  |
|            | To generate a configuration file, run the Export-CsConfiguration cmdlet on a computer that has<br>access to the Central Management store. |  |  |  |
| Step 2     | Spusťte Step 2 nastavení Skype for Business server komponentů. Ověřte, že nastavení                                                       |  |  |  |
|            | proběhlo ůspěšně                                                                                                    |  |  |  |

|            | Set Up Skype for Business Server Components                                                                                                    |  |  |  |  |  |
|------------|----------------------------------------------------------------------------------------------------|--|--|--|--|--|
|            | Executing Commands                                                                                                    |  |  |  |  |  |
|            | REBOOT=ReallySuppress       INSTALLDIR="C:\Program Files\Skype for Business Server 2015\")success         Installing       XmppTGW.msi(ADDLOCAL=XmppTGW REBOOT=ReallySuppress       INSTALLDIR="C:         \Program Files\Skype for Business Server 2015\")success       Installing any collocated databases         Executing PowerShell command: Install-CSDatabase -Confirm:\$false -Verbose -LocalDatabases -       Report "C:\Users\administrator.JDSKYPE\AppData\Local\Temp\2\Install-CSDatabase-[2015_06_08]         [14_51_20].html"       Enabling new roles         This step will configure services, apply permissions, create firewall rules, etc.       Executing PowerShell command: Enable-CSComputer -Confirm:\$false -Verbose -Report "C:\Users         \administrator.JDSKYPE\AppData\Local\Temp\2\Enable-CSComputer-[2015_06_08][14_52_53].html"       Image: Completed |  |  |  |  |  |
| Step 3 –   | Spusťte Step 3 a klikněte na Request                                                                                                    |  |  |  |  |  |
| certifikát | Select a Skype for Business Server Certificate Type and then select a task. Expand the Certificate Type to perform advanced certificate usage tasks.                                                                                                    |  |  |  |  |  |
|            | Certificate Friendly Name Expiration Date Location Request                                                                                                    |  |  |  |  |  |
|            | ▲ Default certificate     ✓ Skype for Business Server 2015 9/18/2017 9:56:54 PM     Local     Assign                                                                                                    |  |  |  |  |  |
|            | Server default Skype for Business Server 20 9/18/2017 9:56:54 PM Local Remove                                                                                                    |  |  |  |  |  |
|            | Web services internal     ✓ Skype for Business Server 20 9/18/2017 9:56:54 PM Local     View                                                                                                    |  |  |  |  |  |
|            | Skype for Business Server 20 9/18/2017 9:50:54 PM Local                                                                                                    |  |  |  |  |  |
|            | • OAuthTokenIssuer             ✓ SfB Oath Cert             ✓ SfB Oath Cert             Ø/18/2017 9:56:54 PM             ✓ SfB Oath Cert             Ø/18/2017 9:56:54 PM                                                                                                    |  |  |  |  |  |
|            |                                                                                                    |  |  |  |  |  |
| Step 3 –   | Nastavnte pozadavek jak je uvedeno na obrazku                                                                                                    |  |  |  |  |  |
| ∠adost o   |                                                                                                    |  |  |  |  |  |
| certifikat |                                                                                                    |  |  |  |  |  |

|                          | Les Certificate Request                                                                                                    |  |  |  |  |
|--------------------------|----------------------------------------------------------------------------------------------------|--|--|--|--|
|                          | Certificate Request                                                                                                    |  |  |  |  |
|                          | Select a CA from the list detected in your environment.                                                                                                    |  |  |  |  |
|                          |                                                                                                    |  |  |  |  |
|                          | Friendly name:                                                                                                    |  |  |  |  |
|                          | skype for business server 2015 belault certificate 5/25/2017                                                                                                    |  |  |  |  |
|                          | Organization: Lab Organizational unit: Lab                                                                                                    |  |  |  |  |
|                          | Country/Region:                                                                                                    |  |  |  |  |
|                          | Czech Republic 👻                                                                                                    |  |  |  |  |
|                          | State/Province: CZ City/Locality: Prague                                                                                                    |  |  |  |  |
|                          | Selections or more SID domains for which a sin domain), entry in to be added to the subject                                                                                                   |  |  |  |  |
|                          | alternative names list.                                                                                                    |  |  |  |  |
|                          |                                                                                                    |  |  |  |  |
|                          | I⊈ dplocal.com                                                                                                    |  |  |  |  |
|                          |                                                                                                    |  |  |  |  |
|                          | Subject name:                                                                                                    |  |  |  |  |
|                          | fe.dplocal.com                                                                                                    |  |  |  |  |
|                          | Subject alternative name:                                                                                                    |  |  |  |  |
|                          | te.dplocal.com adialin.dplocal.com                                                                                                    |  |  |  |  |
|                          | meet.dplocal.com                                                                                                    |  |  |  |  |
| Step 4 – Start<br>služeb | Nyní je potřeba nastartovat služby Skype for business systému.                                                                                                    |  |  |  |  |
|                          | Spusťte PowerShell jako Administrator a spusťte příkaz Start-CsWindowsServices<br>Čekejte, než se spustí všechny služby. To při prvním spuštění může chvíli trvat kvůli<br>replikaci systému. |  |  |  |  |
|                          | Až příkaz skončí, ověřte, že všechny služby byly korektně spuštěny pomocí příkazu Get-<br>CsWindowsServices                                                                                   |  |  |  |  |

|           | Administrator: Windows PowerShell                                                                                                    | _ <b>D</b> X         |  |  |
|-----------|----------------------------------------------------------------------------------------------------|----------------------|--|--|
|           | Windows PowerShell<br>Copyright (C) 2014 Microsoft Corporation. All rights reserved.                                                                                                    | <u>^</u>             |  |  |
|           | PS C:\Users\Administrator.DPLOCAL> Get-CsWindowsService                                                                                                    |                      |  |  |
|           | Status Name ActivityLevel                                                                                                    |                      |  |  |
|           | Running W3SVC<br>Running MASTER<br>Running RASTER<br>Running RTCCLSAGT<br>Running FabricHostSvc<br>Running RTCCLSAGT<br>Running RTCCAA Concurrent Calls=0<br>Running RTCCAS Concurrent Conferences=0<br>Running RTCCAS Concurrent Conferences=0<br>Running RTCCAS Current Active Calls=0<br>Running RTCPDPAUTH<br>Running RTCPDPAUTH<br>Running RTCPDPCORE Active Client Connections=0,Active Edge Connections=0<br>Running RTCPDCRE Active Calls=0<br>Running RTCCPS Total Parked Calls=0<br>Running RTCASC Current Active Conferences=0,Connected Users=0<br>Running RTCAMCU Active Conferences=0,Number of Users=0<br>Running RTCAMCU Active Conferences=0,Number of Users=0<br>Running RTCAXMCU Active Conferences=0,Connected Users=0<br>Running RTCAMCU Active Conferences=0,Connected Users=0<br>Running RTCAMCU Active Conferences=0,Connected Users=0<br>Running RTCAMCU Active Conferences=0,Connected Users=0<br>Running RTCAMSU Active Conferences=0,Connected Users=0<br>Running RTCAMSU Active Conferences=0,Connected Users=0<br>Running RTCAMSU Active Conferences=0,Connected Users=0<br>Running RTCMEDSRV Current Outbound Calls=0,Current Inbound Calls=0,Current Outbound Priority<br>Running RTCAMCU RU | 0<br>Calls=0,Current |  |  |
| Nastavení | V Topology builder klikněte pravým tlačítkem myši na Skype for Busness S                                                                                                    | Server -> Edit       |  |  |
| CMS a     | Properties -> Simple URLs a vložte URL pro Administraci https://admin.dp                                                                                                    | olocal.com           |  |  |
| Kontrol   |                                                                                                    |                      |  |  |
| panelu    | V Central Management Server a vyberte nový Front-End server                                                                                                    |                      |  |  |
|           | Edit Properties                                                                                                    | _ <b></b>            |  |  |
|           | SIP domain Simple URLs Simple URLs                                                                                                    | Add ^                |  |  |
|           | Server Make Active Edit URL                                                                                                    |                      |  |  |
|           | Meeting URLs:                                                                                                    | ,                    |  |  |
|           | Simple URL SIP domain                                                                                                    |                      |  |  |
|           | Thttps://meet.opiocal.com                                                                                                    | Add<br>Remove        |  |  |
|           | Make Active Edit URL                                                                                                    | ]                    |  |  |
|           | Administrative access URL:                                                                                                    |                      |  |  |
|           | https://admin.dplocal.com                                                                                                    |                      |  |  |
|           | Central Management Server           Front End Server to install Central Management Server on:           fe.dplocal.com           Lab           Note: If you want to reassign the Central Management Server after initial deployment, the procedure described in the Operations section of the product documentation.                                                                                                    | ≡<br>you must follow |  |  |
|           |                                                                                                    | ~                    |  |  |

### 1.9. Administrace Skype for Business

| Krok          | Popis                                                                           |
|---------------|---------------------------------------------------------------------------------|
| Skype for     | Otevřete Internet Explorer a do vyhledávače zadejte https://fe.dplocal.com/cscp |
| business      |                                                                                 |
| Control panel |                                                                                 |
| Instalace     | Při prvním spuštění prohlížeč požádá o doinstalaci Silverlight                  |
| Silverlight   |                                                                                 |

|                                                                                      | Microsoft"<br>Silverlight                                     | nstall Silverlight<br>r diding Install now you accept the Silve<br>ense agreement.<br>iew the Silverlight License Agreeme<br>veright updates automatically.<br>iew the Silverlight Privacy Statement<br>Insta | right<br>at<br>it |                                          |  |
|--------------------------------------------------------------------------------------|---------------------------------------------------------------|----------------------------------------------------------------------------------------------------|-------------------|------------------------------------------|--|
| Skype for Jakmile je instalace dokončena, obnovte stránku a spustí se Skype for Busi |                                                               |                                                                                                    |                   | for Business Control                     |  |
| Business                                                                             | Panel                                                         |                                                                                                    |                   |                                          |  |
| Control Panel                                                                        | X                                                             |                                                                                                    |                   |                                          |  |
|                                                                                      | S Skype for Business Server                                   |                                                                                                    |                   |                                          |  |
|                                                                                      | Home STATUS SERVER APPLICATION SIMPLE URL TRUSTED APPLICATION |                                                                                                    |                   |                                          |  |
|                                                                                      | Users                                                         | -                                                                                                    |                   |                                          |  |
|                                                                                      | Topology                                                      | ٩                                                                                                    |                   |                                          |  |
|                                                                                      | IM and Presence Get service status                            | Properties Action 🔻 🕠 Refresh                                                                                                    |                   | 0                                        |  |
|                                                                                      | Persistent Chat Computer                                      | Pool Si                                                                                                    | te Status Replie  | ation Version                            |  |
|                                                                                      | Voice Routing asterisk.dplocal.com                            | asterisk.dplocal.com La                                                                                                    | ab N/A N          | /A N/A<br>Shune for Business Server 2015 |  |
|                                                                                      | Voice Features                                                | Standard Edition La                                                                                                    | io Recieving y    | y skype for business Server 2015         |  |

# 2. AsteriskNOW Instalace

### 2.1. Instalace systému

| Krok               | Popis                                                                             |
|--------------------|-----------------------------------------------------------------------------------|
| CD image<br>mount  | Připojte image staženého AsteriskNOW systému do CD/DVD mechaniky a spusťte systém |
| Výběr<br>instalace | Vyberte první možnost instalace jako na obrázku                                   |

|                                    | Image: Asterisktest v DESKTOP-GT5293R – připojení k virtuálnímu počítači       —         Soubor       Akce       Média       Schránka       Zobrazit       Nápověda         Image: Image: |  | × |  |
|------------------------------------|----------------------------------------------------------------------------------------------------|--|---|--|
|                                    | Welcome to FreePBX 6.12.65FreePBX 6.12.65 with Asterisk 11Full InstallFull Install No RAIDFull Install No RAIDFull Install AdvancedHA Install Requires 250G or larger diskFreePBX 6.12.65 with Asterisk 13 (EXPERIMENTAL!!)Full Install                                                                                                    |  |   |  |
|                                    |                                                                                                    |  |   |  |
|                                    | Full Install Advanced<br>Full Install Advanced<br>HA Install Requires 250G or larger disk                                                                                                    |  |   |  |
|                                    | Press [Tab] to edit options                                                                                                    |  |   |  |
| Nastavení<br>TCP/IP                | Press [Tabl to edit options         Nastavte IPv4 a manualní konfiguraci, jelikož potřebujeme přiřadit serveru statickou IP         Odškrtněte podporu IPv6                                                                                                    |  |   |  |
| Nastavení<br>statické IP<br>adresy | Nastavte IP adresu pro Asterisk server                                                                                                    |  |   |  |

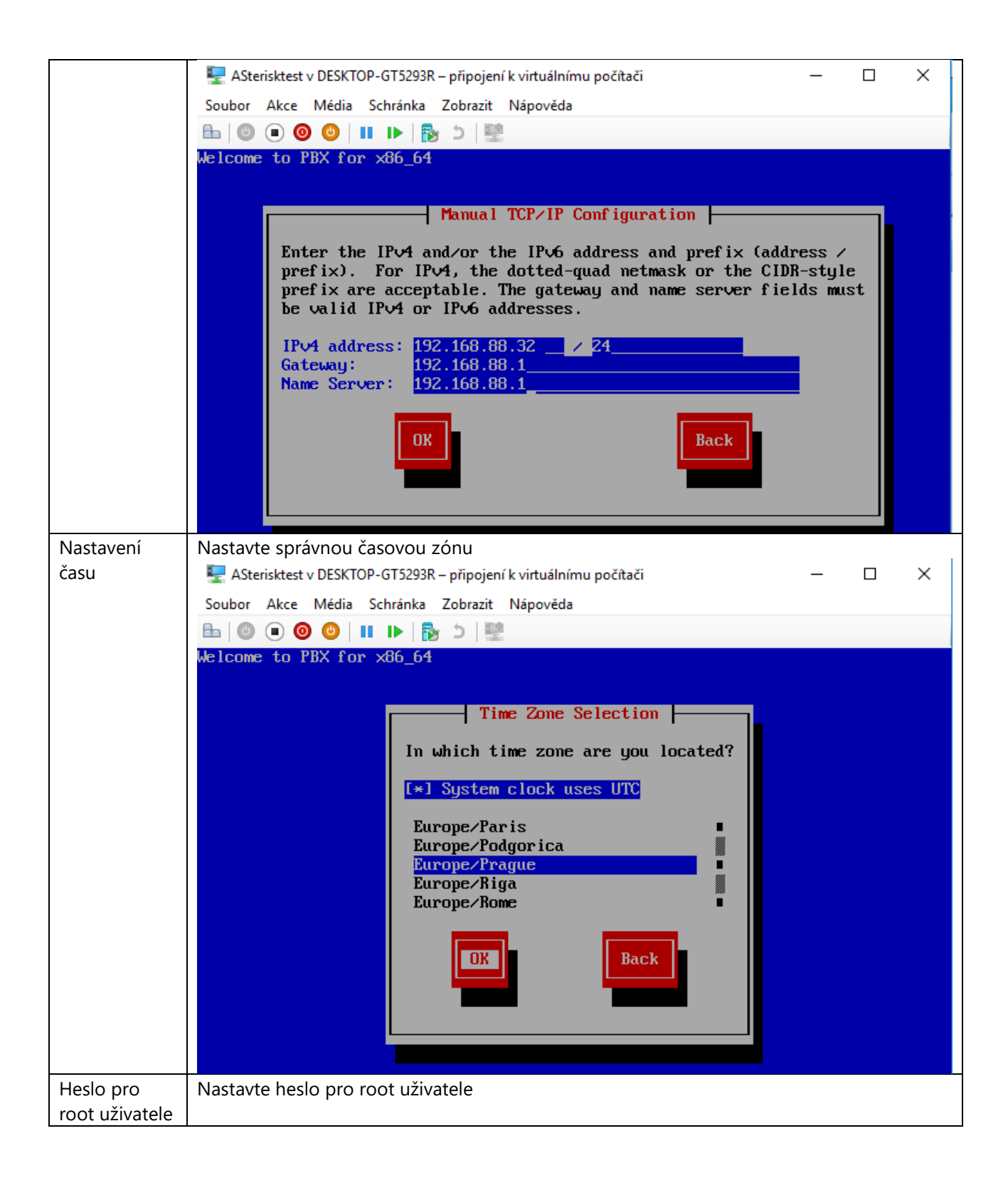

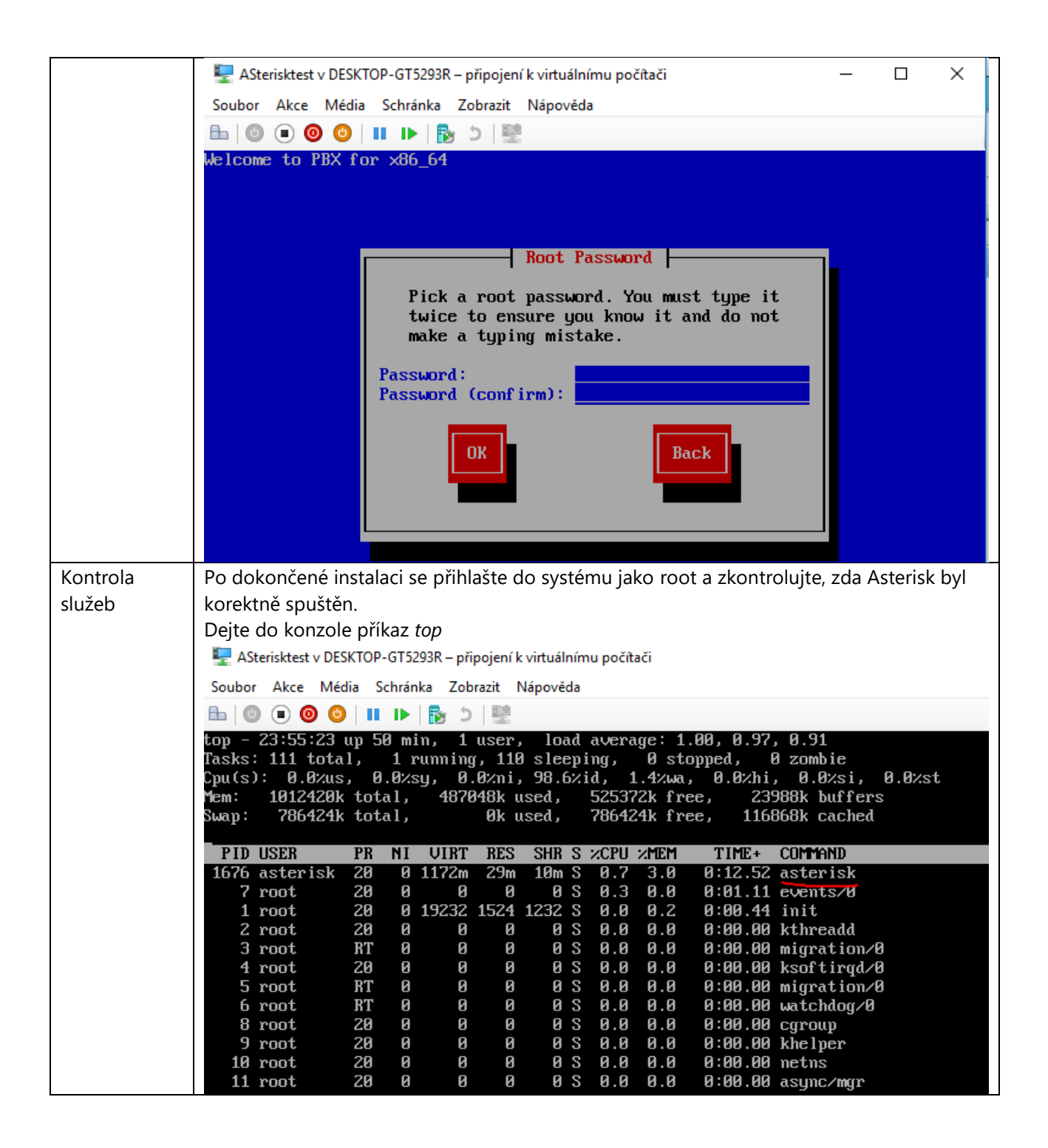